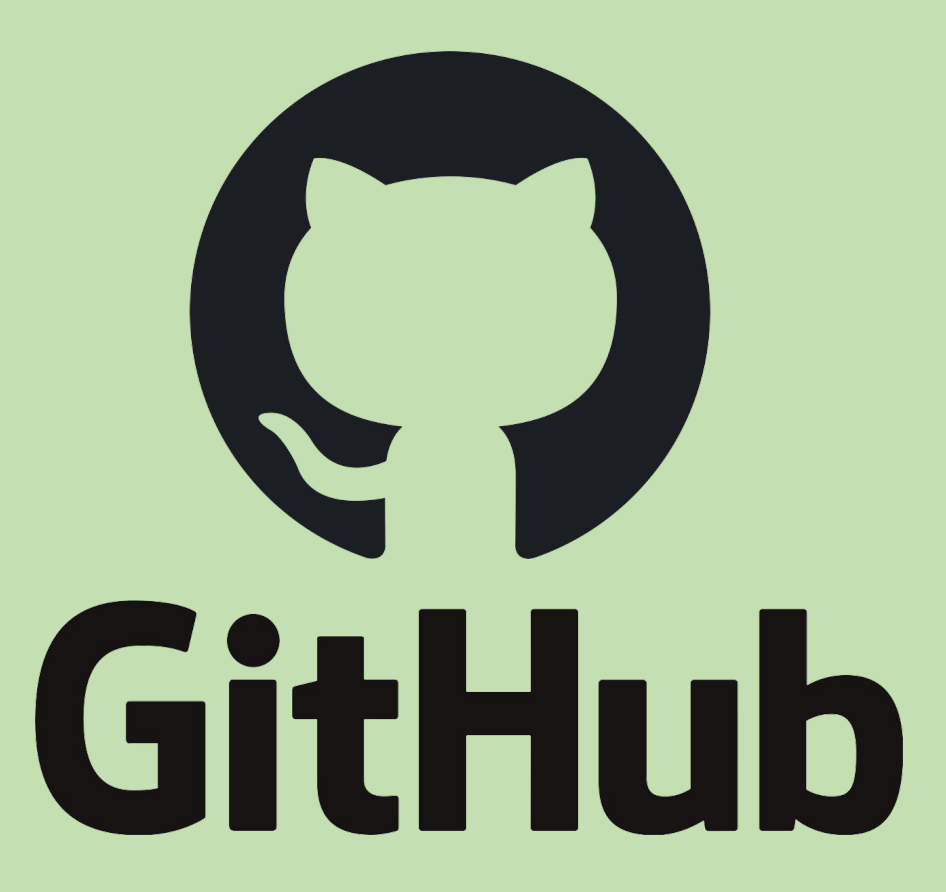

Skylar Gering and Julia Sloan

Part 2

#### Setup Steps

- 1. VSCode installed
- 2. Julia installed
- 3. Git installed
- 4. Github account
- 5. Send us the email account associated with your Github (if you didn't on Wednesday)

#### Review

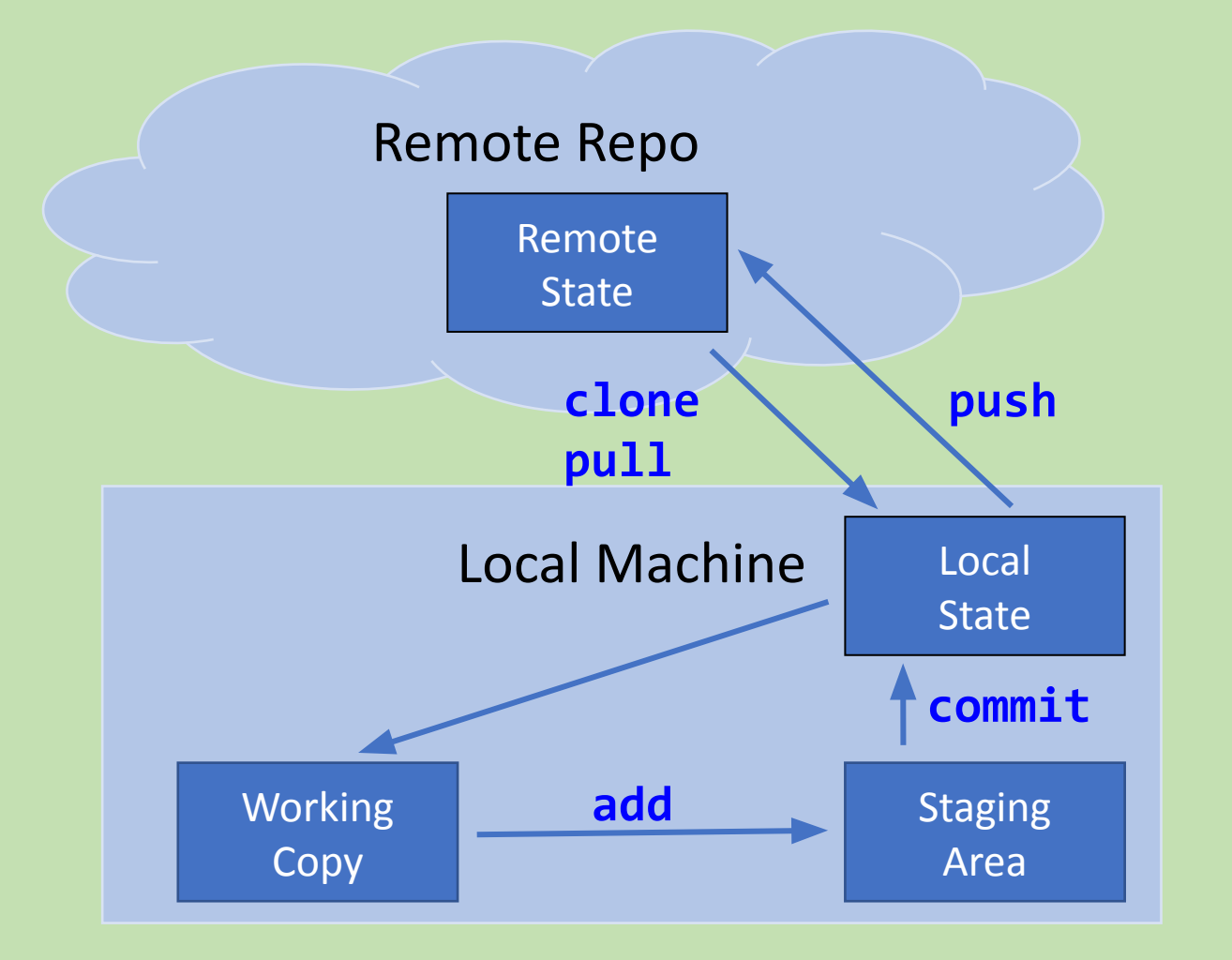

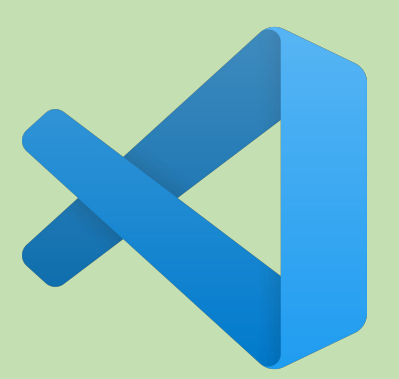

- 1. Open VSCode
- 2. Open terminal in VSCode
- 3. If you don't have the repo from Part 1:
  - a. Go to the repo on Github, click the Code button, and copy the HTTPs URL
  - b. Run git clone `url` from the terminal
- 4. Navigate to the drawings/ folder in your terminal
- 5. Run git pull

#### **Review Activity**

- 1. Find a buddy to work with
- 2. One person in each pair: make a copy of sample\_drawings.jl in the drawings/ folder
- 3. Name this new file something unique to your group

#### **Review Activity**

#### 1. WAIT FOR US TO TELL YOU $\rightarrow$ ONE GROUP AT A TIME

- a. Buddy with the copy of sample\_drawings.jl:
  - i. Add and commit your new file
  - ii. Pull any changes from the repo
  - iii. Push your updated version of the repo with the new file (one group at a time!!!)
- b. Have your buddy pull so you each have a copy of it

#### What are Branches?

- Different, and related "working copies" of your code
- Uses:
  - Add a new feature while maintaining original code for other people to use
  - Experiment with new ideas without having to make copies of all your code
  - Collaboration with others
- Main Branch
  - Most up-to-date, stable version of the code
  - Branch that people using your code will clone

#### What are branches?

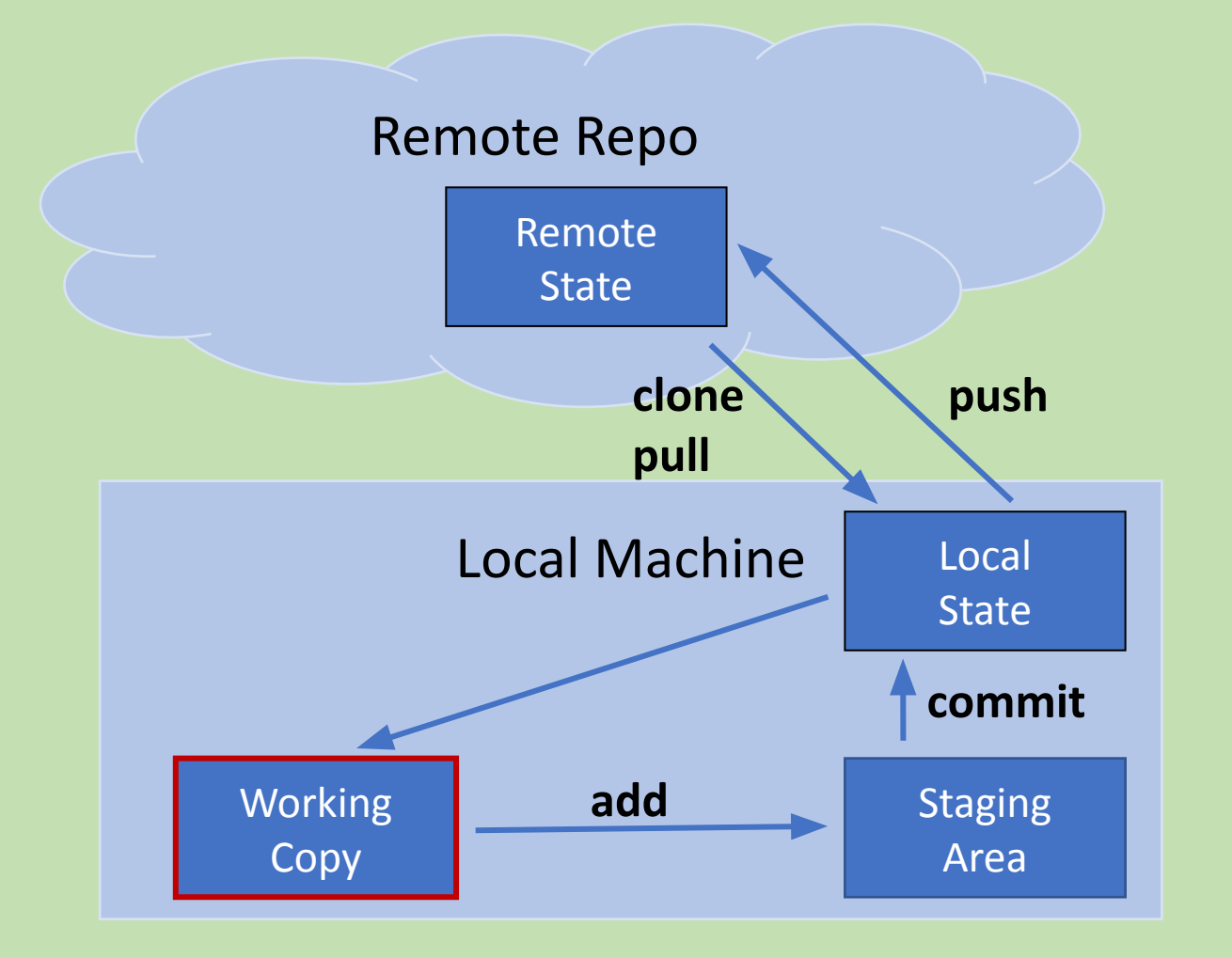

#### What are branches?

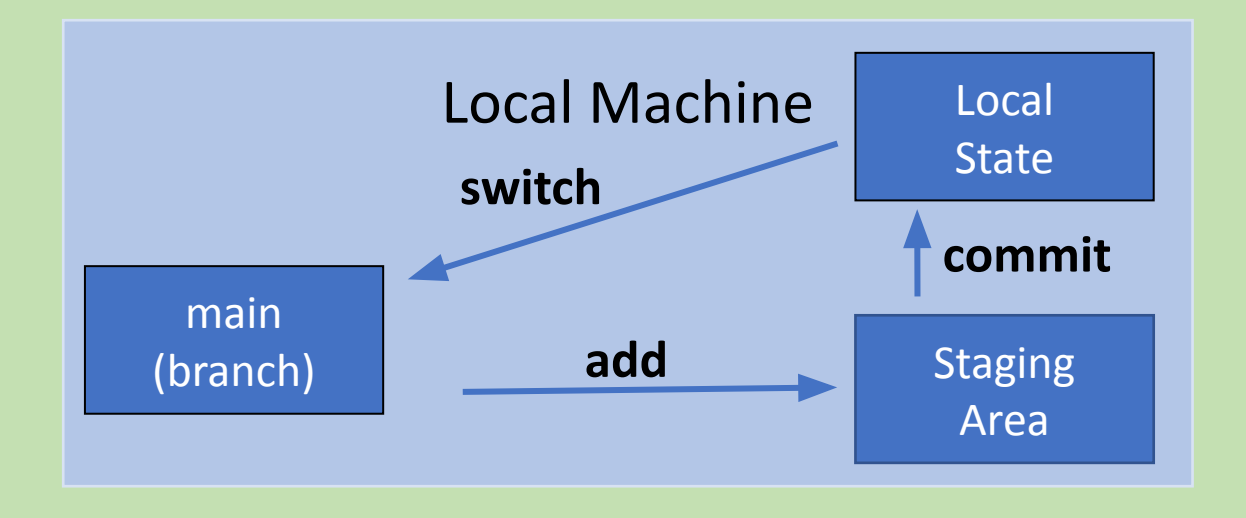

### What are branches?

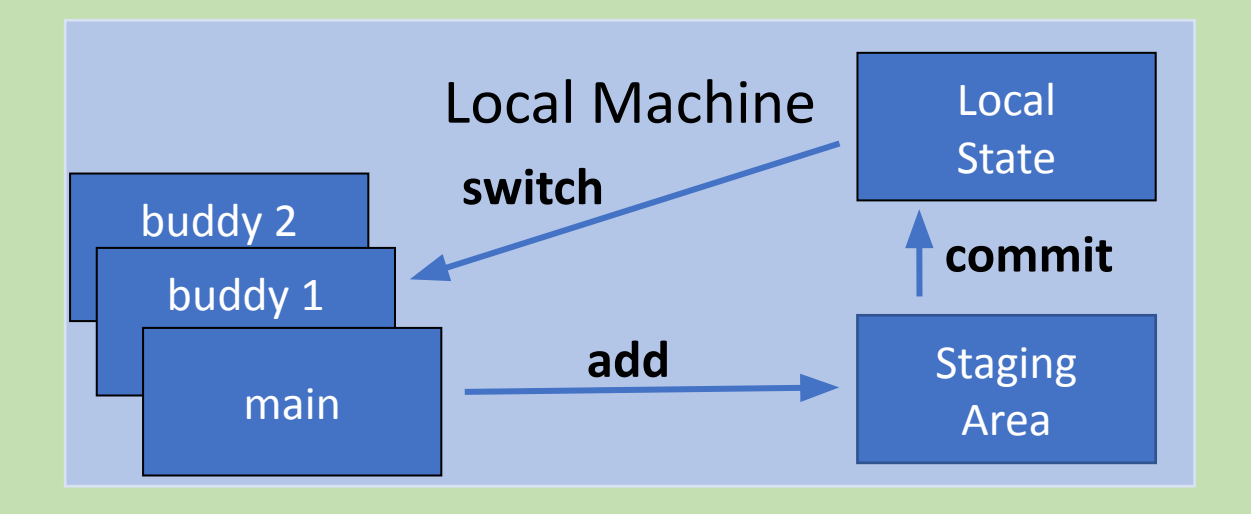

1. Rungit branch `your\_name`

2. Run git branch ... what do you see?

3. Rungit switch `your\_name`

4. Run git branch ... what changed?

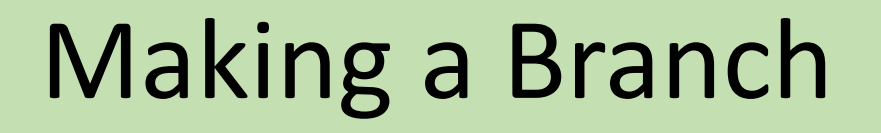

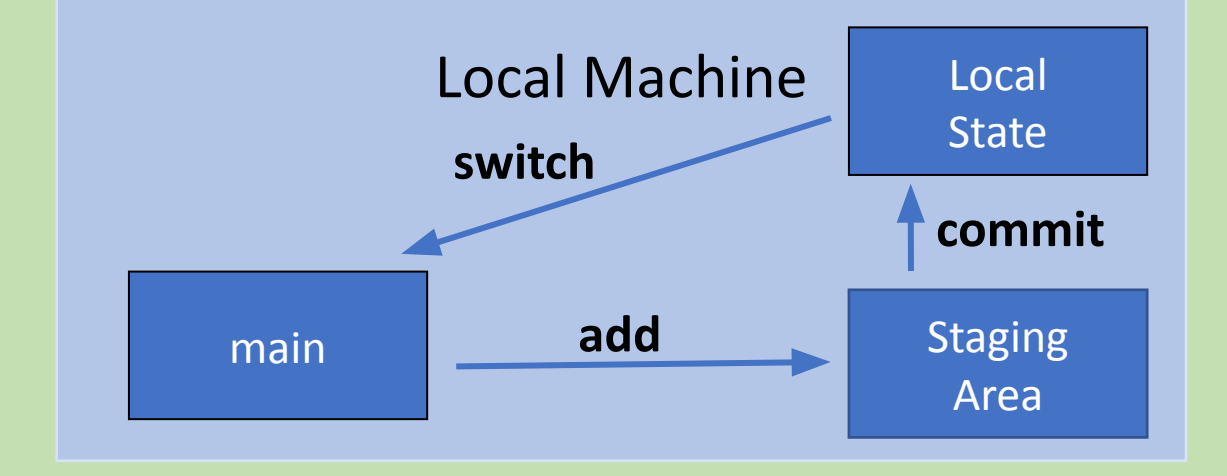

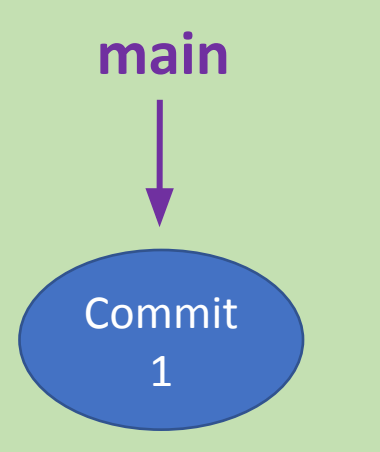

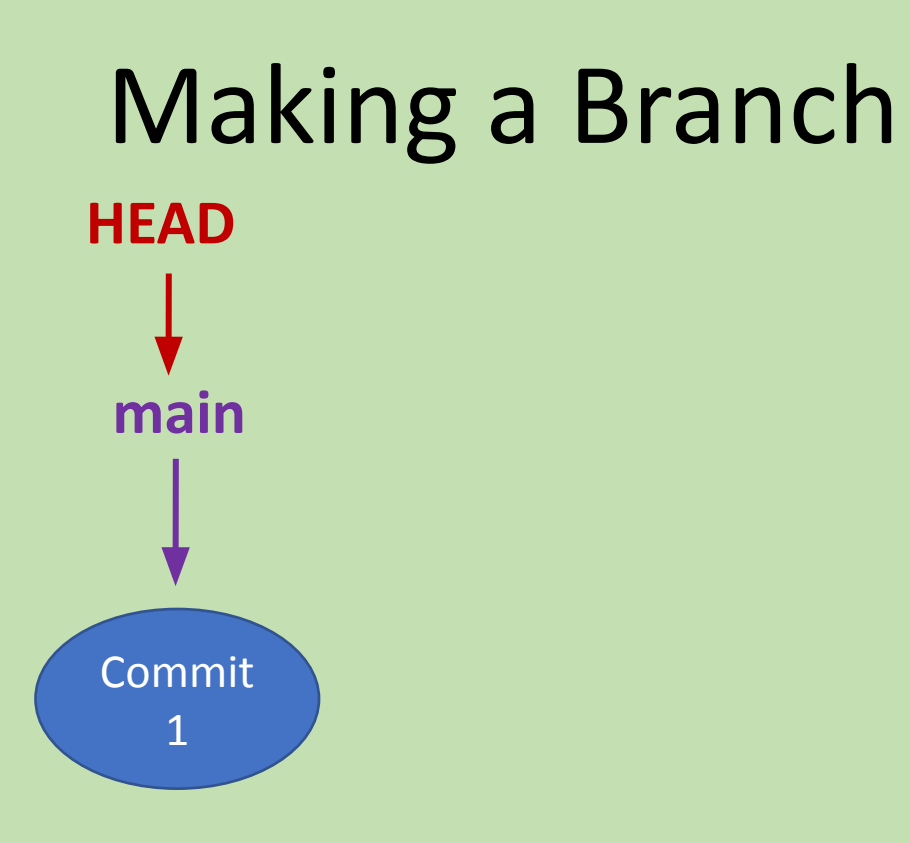

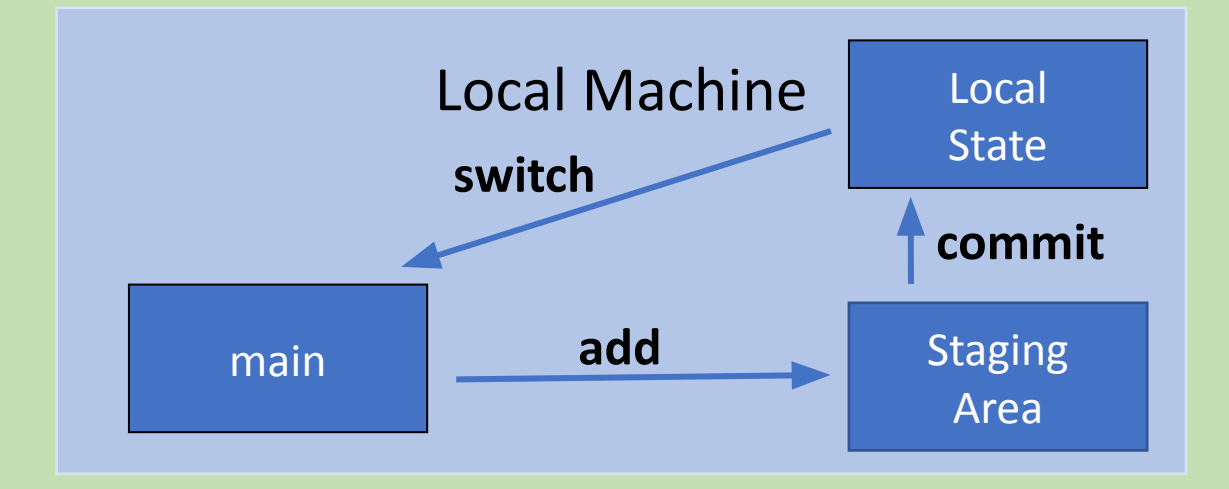

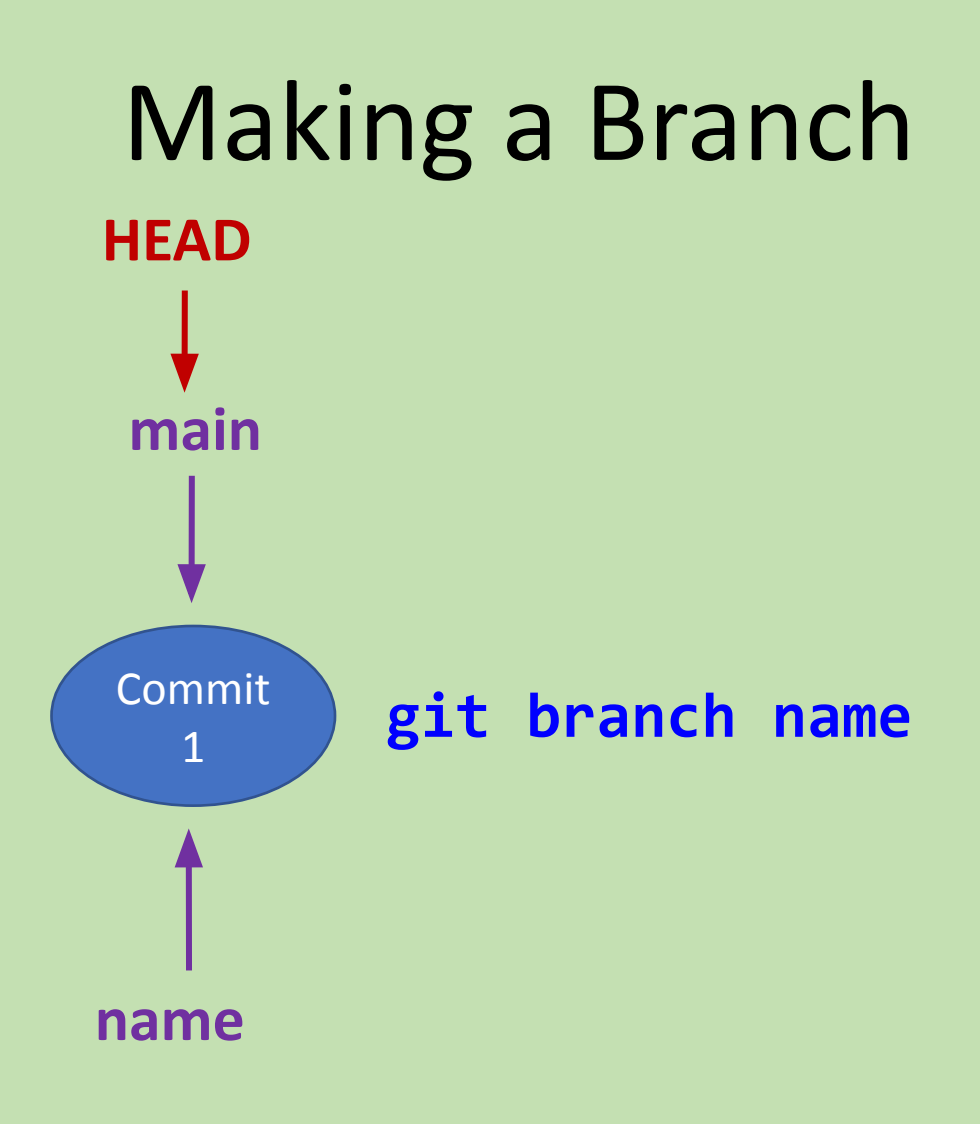

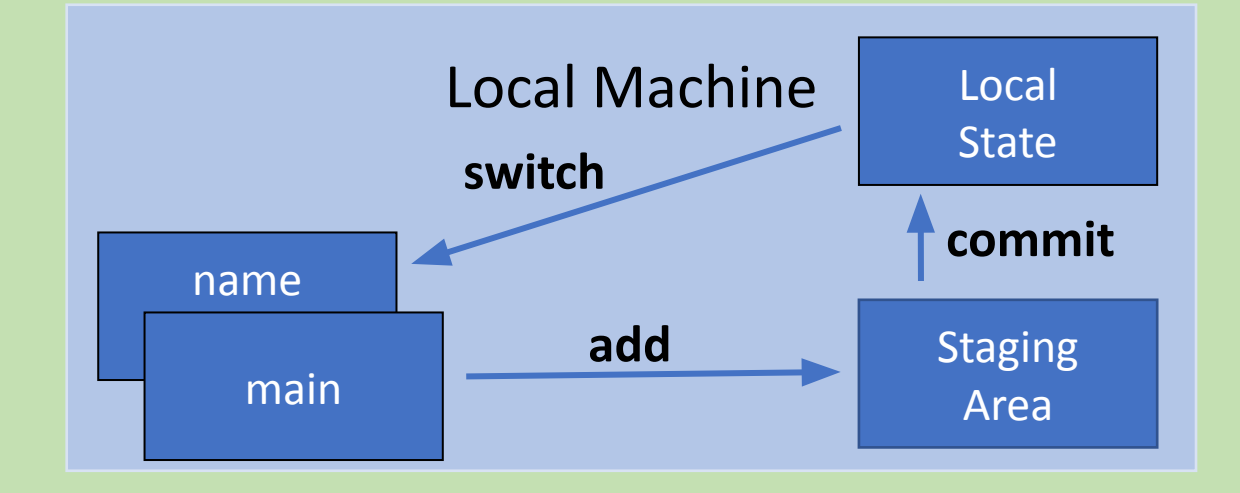

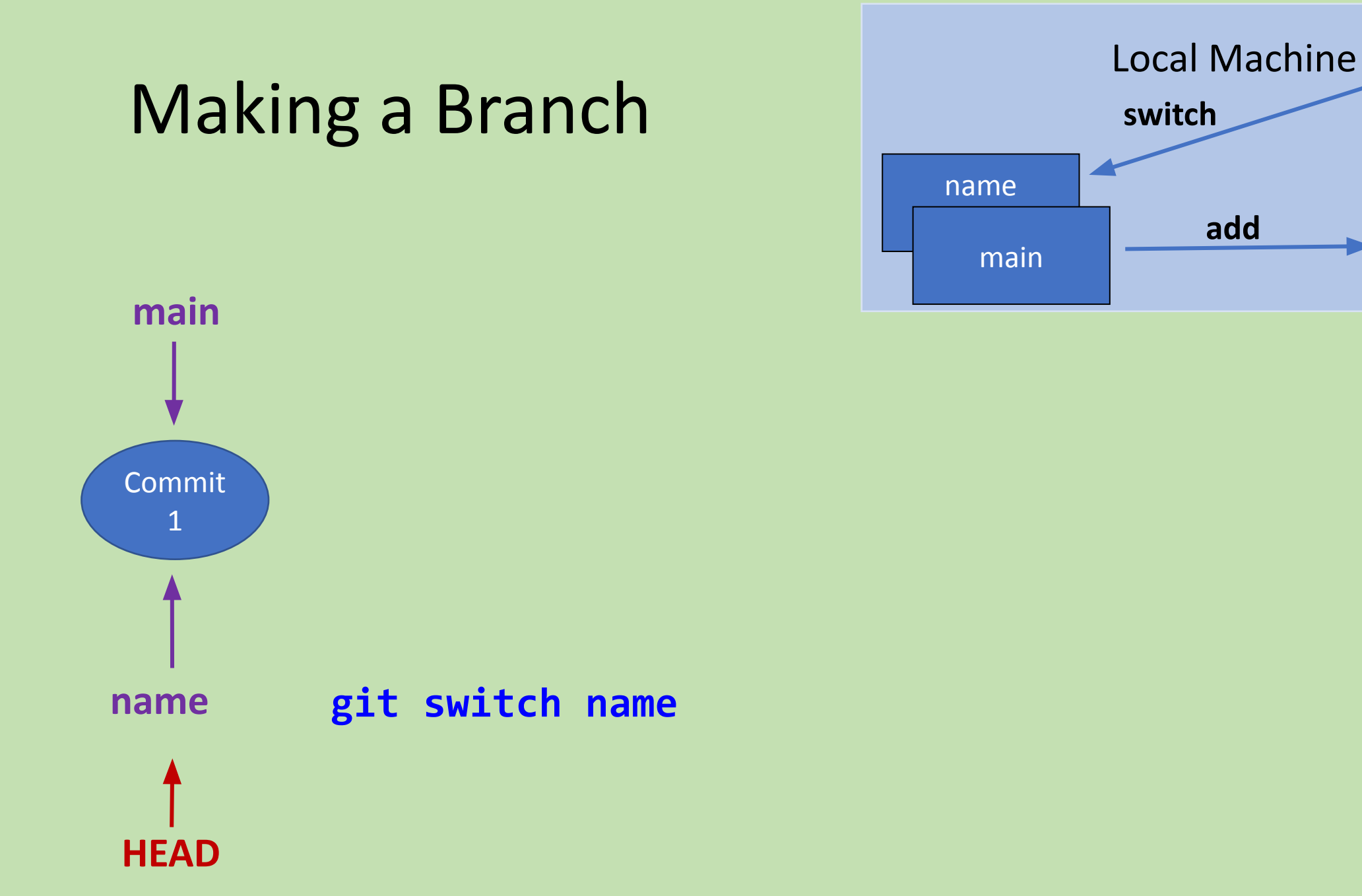

Local

State

Staging

Area

add

commit

#### Make a drawing using emojis!

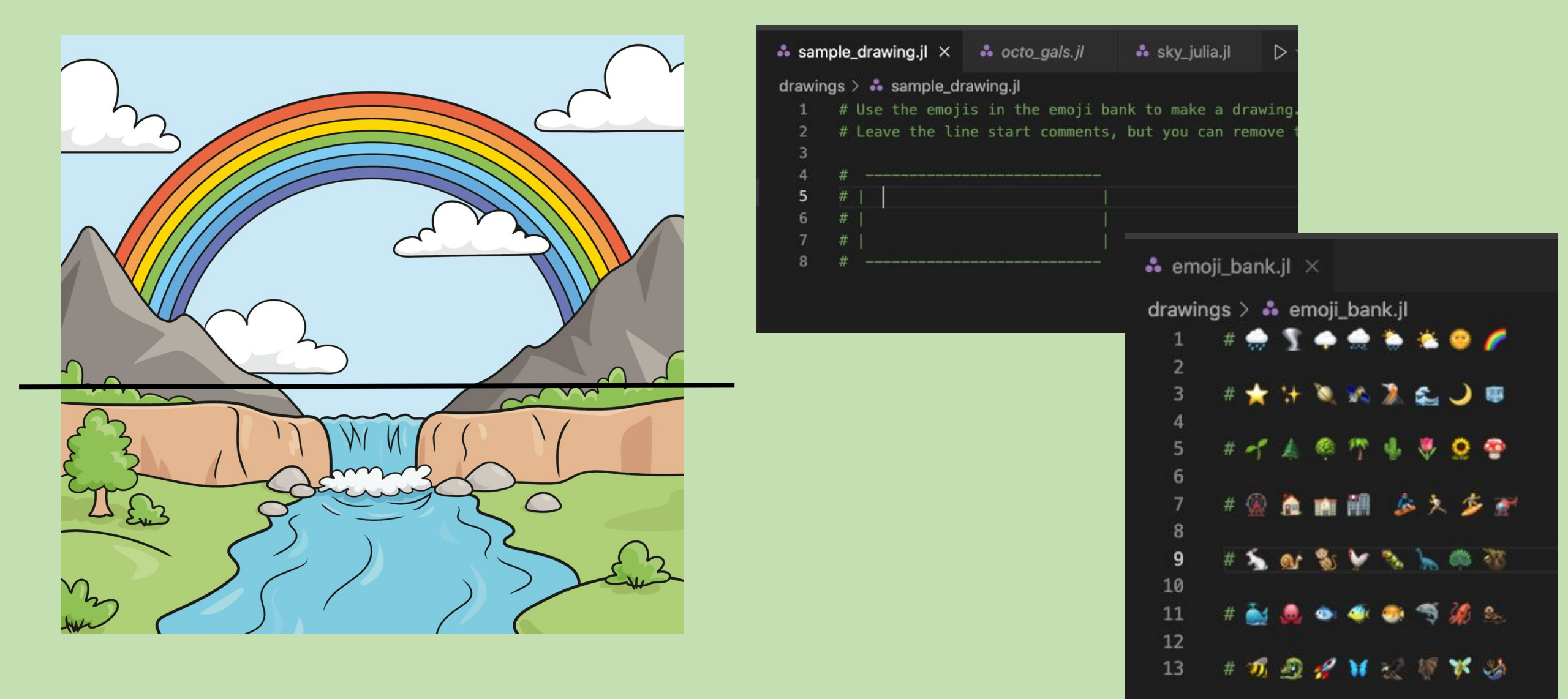

#### 1. Add your first emojis to your drawing

- a. If you're making the top of the drawing, add emojis to represent time of day
- b. If you're making the bottom of the drawing, add emojis to represent the **surface type** (land, ocean, etc.)
- 2. Add and commit your changes with a meaningful commit message

- 1. Now add a few **animals** to your picture
- 2. Add and commit your changes with a meaningful commit message

- 1. Add any other emojis you want to your picture
- 2. Add and commit your changes with a meaningful commit message
- 3. Run git log

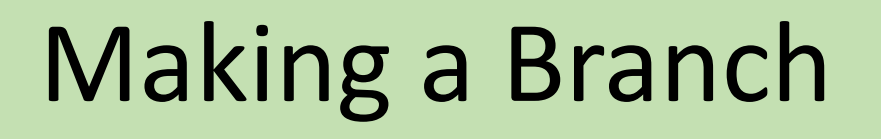

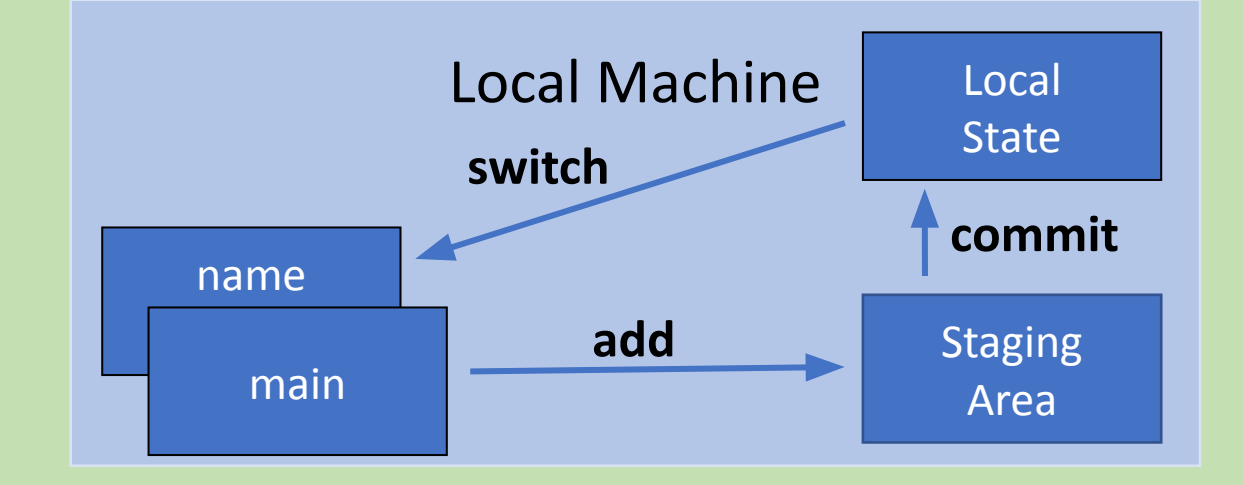

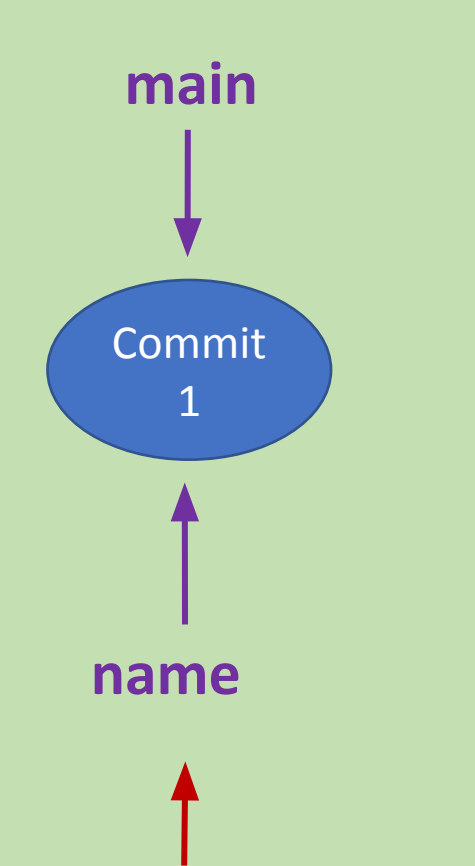

**HEAD** 

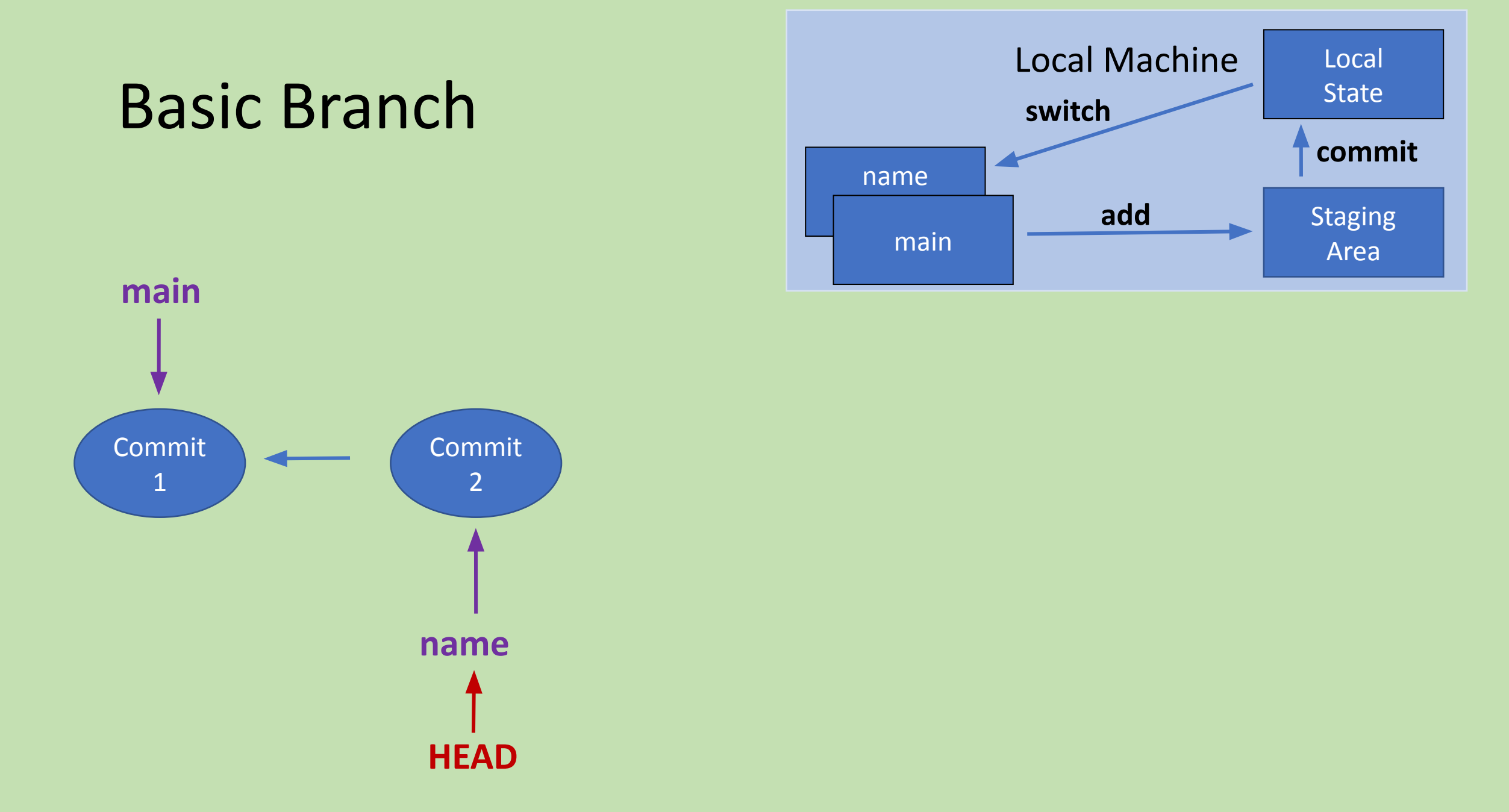

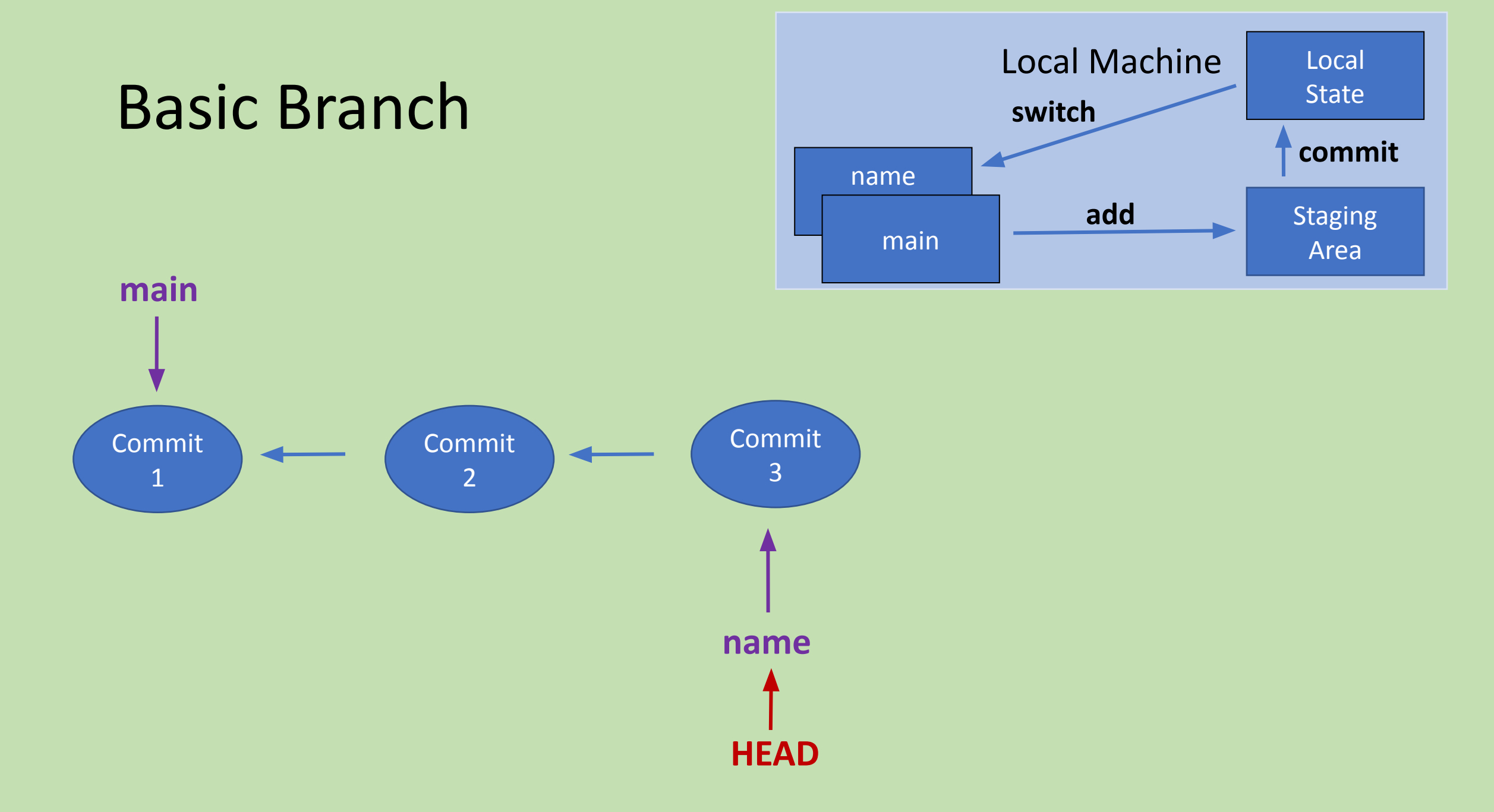

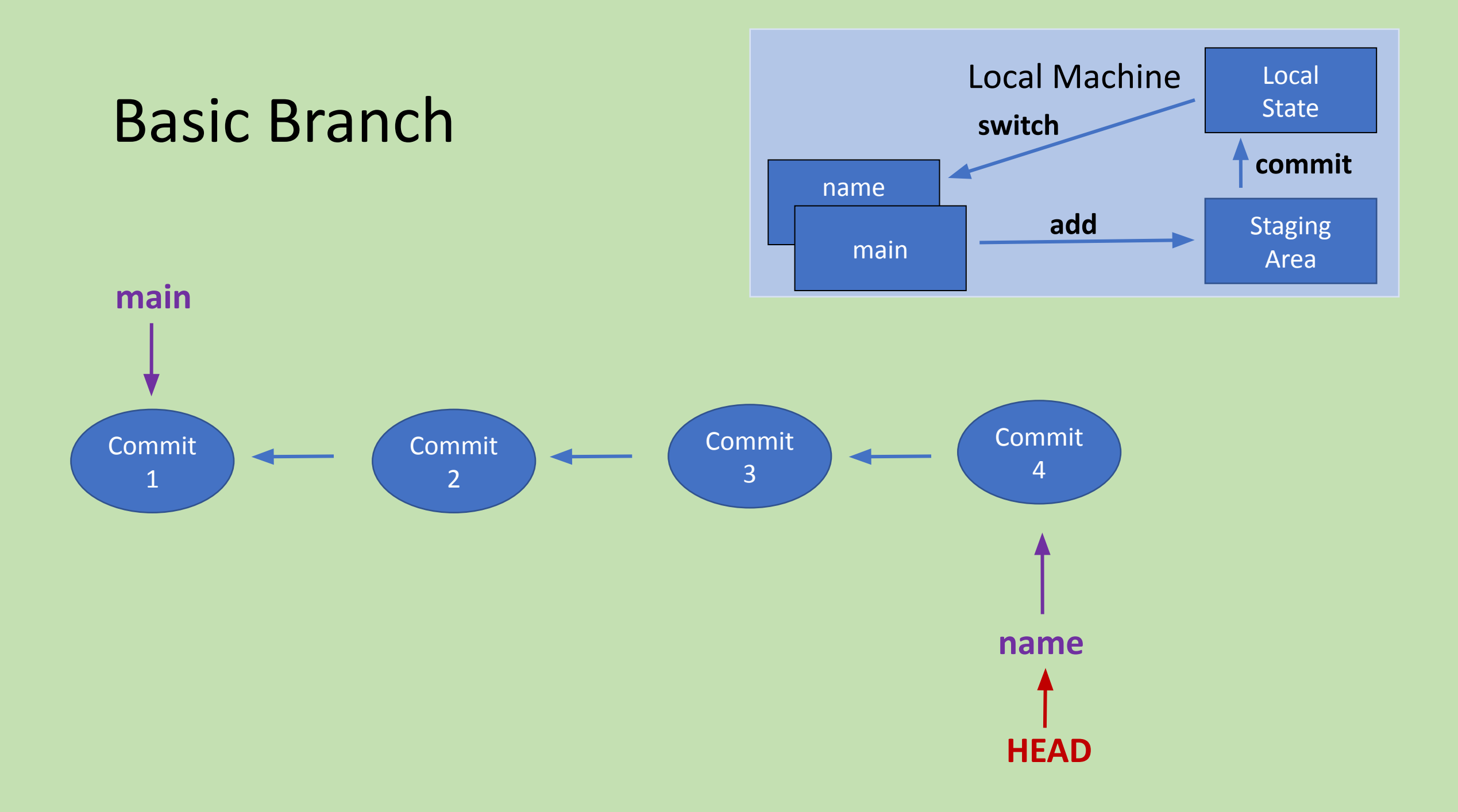

#### 1. Push your code to the remote copy of your branch

- 2. When you get an error, run the line it tells you to set the upstream branch
  - a. git push --set-upstream origin `name`

Look at the repository online. Click on your group's file. What do you see if you switch from main to your branches online?

| G Code                 | git_tutorial_surf2023 / drawings / sky_julia.jl                                                             |
|------------------------|----------------------------------------------------------------------------------------------------|
|                        | <b>Skygering</b> Add skylar and julias file                                                                 |
| Switch branches/tags × | Code Blame 8 lines (7 loc) · 310 Bytes                                                                      |
| Branches Tags          | 1 # Find emojis at https://docs.julialang.org/en/<br>2 # Fill in your drawing here. Delete the outline<br>3 |
| ∽ main default         | ) 4 #                                                                                                    |
| julia                  | 6 #                                                                                                    |
| skylar                 | 7 #    <br>8 #                                                                                              |

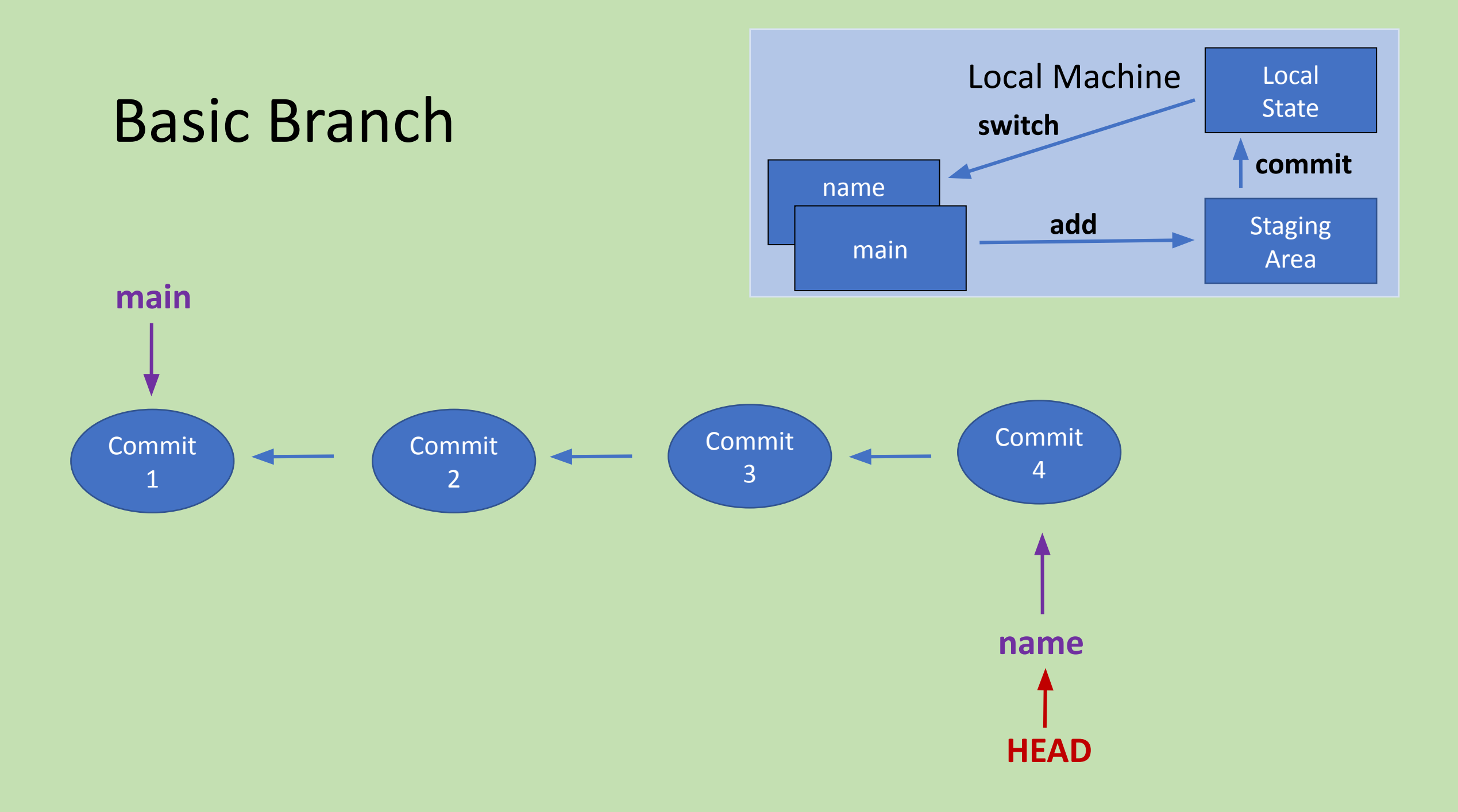

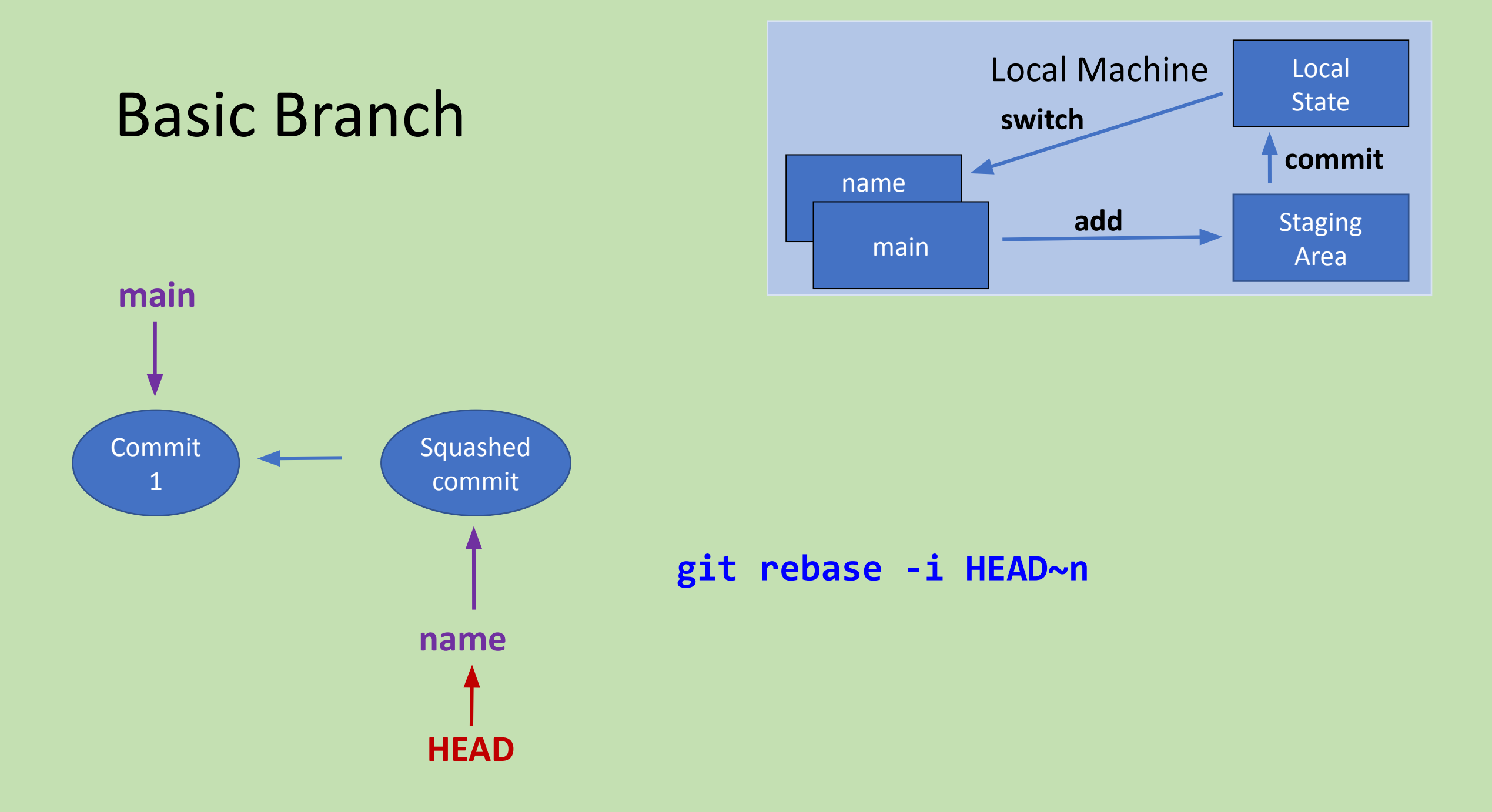

- 1. Run git log and count how many commits you've made locally (n, which should be 3)
  - a. \*\*Note: This uses vim\*\*
    - i. Type : q to exit

#### 1. Squash the commits into one

- a. Rungit rebase -i HEAD~n
- b. \*\*Note: The rebase editor uses vim\*\*
  - i. Type **i** to enter insert mode (so you can write)
  - ii. Hit the **esc** key to exit insert mode
- c. Leave **pick** in the first line as it is
- d. For the rest of the lines, change pick to squash
- e. Exit vim by typing :wq
- 2. On the next page that comes up, exit vim again

## 1. Run git log

2. How many of your commit messages do you see?

### 1. Rungit switch main

2. Look at your file - what looks different?

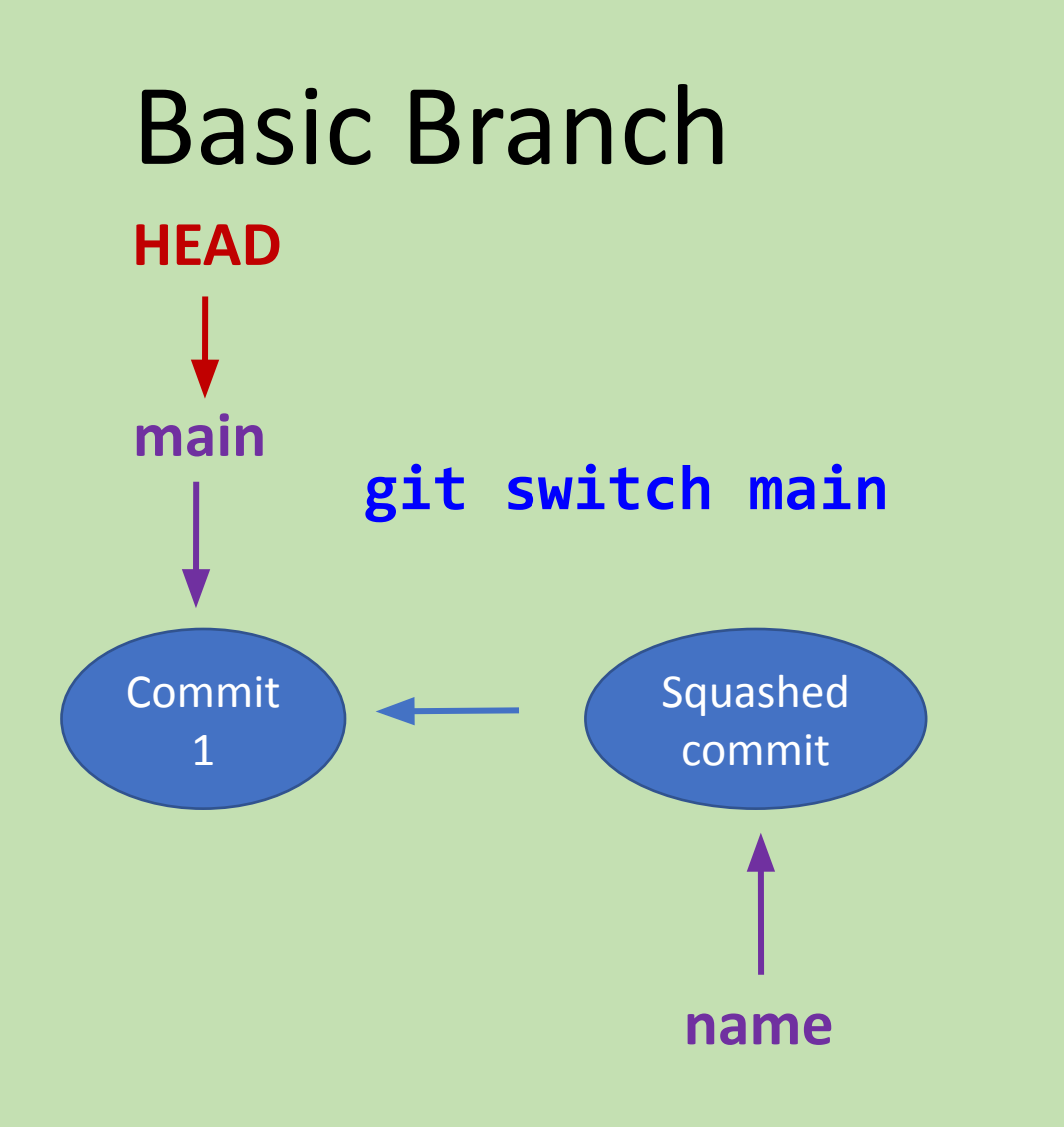

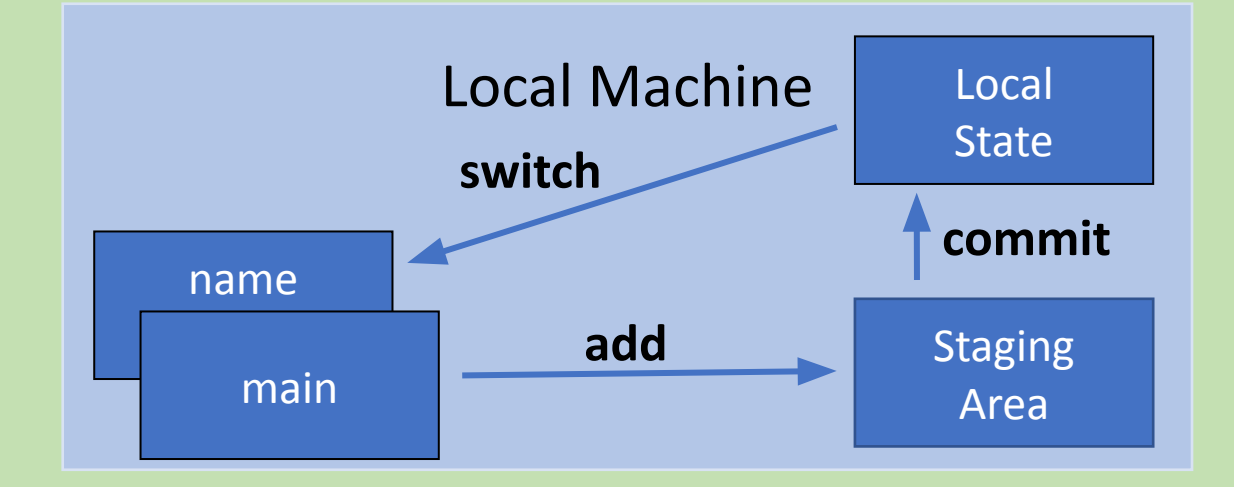

Look along with your buddy as you each do the following steps

#### 2. Surface artists: (one at a time!!!)

- a. Run git pull
- b. Run git merge `your\_branch`
- c. Run git push to push the merged commit to main

#### 3. Atmosphere artists:

- a. After your buddy finishes their steps, run **git pull** to get their changes
- b. Look at your drawing file what does it look like?

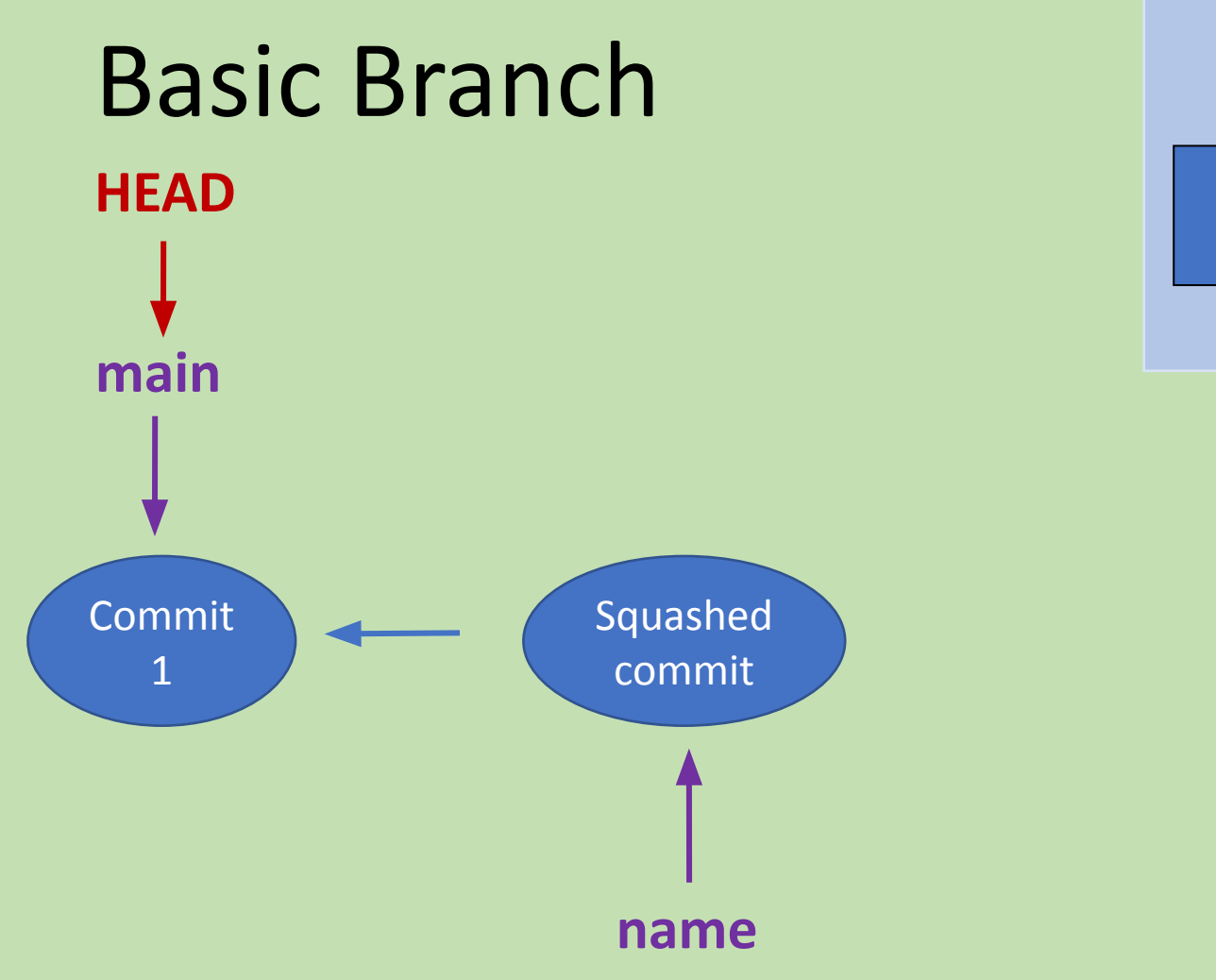

![](_page_33_Figure_1.jpeg)

![](_page_34_Figure_0.jpeg)

### Merges

- Simple Merge
  - Two branches both add new, distinct code
  - They change different parts of the original code
- Merge Conflict
  - Two branches change the same piece of code
  - Which branch is correct?
- You will need to manually select which piece of code you want to keep, as there is no hierarchy on which piece of code is correct.

## 1. Atmosphere artists: (one at a time!!!)

- a. Run git pull
- b. Run git merge `your\_branch`

![](_page_37_Figure_0.jpeg)

![](_page_38_Figure_0.jpeg)

![](_page_39_Figure_0.jpeg)

- Conflict: Git fails during the merge
  - Conflict between the current local branch and the branch being merged
  - Git will leave things for you to resolve manually in conflicted files

- Conflict: Git fails during the merge
  - Conflict between the current local branch and the branch being merged
  - Git will leave things for you to resolve manually in conflicted files

![](_page_41_Figure_4.jpeg)

- Conflict: Git fails during the merge
  - Conflict between the current local branch and the branch being merged
  - Git will leave things for you to resolve manually in conflicted files

![](_page_42_Figure_4.jpeg)

- Conflict: Git fails during the merge
  - Conflict between the current local branch and the branch being merged
  - Git will leave things for you to resolve manually in conflicted files

![](_page_43_Figure_4.jpeg)

#### <<<<<HEAD

Content in the main branch.

#### ======

Content in the feature branch >>>>>feature

- Conflict: Git fails during the merge
  - Conflict between the current local branch and the branch being merged
  - Git will leave things for you to resolve manually in conflicted files

#### <<<<<HEAD

Content in the main branch.

#### =======

Content in the feature branch.
>>>>>feature

![](_page_44_Figure_8.jpeg)

- Conflict: Git fails during the merge
  - Conflict between the current local branch and the branch being merged
  - Git will leave things for you to resolve manually in conflicted files

#### <<<<<HEAD

Content in the main branch.

#### ======

Content in the feature branch.
>>>>>feature

![](_page_45_Figure_8.jpeg)

- 1. Resolve your merge conflict
- 2. Make sure to remove all the <<<<, ====, >>>>> characters

3. Make sure the final image makes sense :)

## 1. One at a time (atmosphere folks)!!!

- a. Run git add .
- b. Run git commit -m "message"
- c. Run git pull
- d. Run git push

#### What causes merge conflicts?

- In part 1, you edited separate files
   → no merge conflict
- Today, you both tried to change the same part of the same file
   → merge conflict

#### How to handle merge conflicts:

Use git status to check if you need to add or commit anything

add and commit your changes

pull any changes from the remote branch (do this often!!)

Deal with any merge conflicts locally

push to remote

#### **Basic Git Commands**

- git add add changes to the staging area
- git commit move changes from the staging area to local state
- git push move changes from local state to remote state
- git pull move changes from remote state to local state
- git clone create local repo from remote repo
- git status see what files are being tracked/have changes
- git log see last few commit messages
- git branch create a new branch/see branches
- git switch switch between branches
- More <u>https://git-scm.com/doc</u>

# Any questions?

![](_page_51_Picture_1.jpeg)

## Getting GitHub Set Up

#### GitHub Desktop

- <u>https://docs.github.com/en/desktop/installing-and-configuring-github-desktop</u>
   <u>p/overview/getting-started-with-github-desktop</u>
- GitHub through terminal:
  - Need to setup SSH:
    - <u>https://docs.github.com/en/authentication/connecting-to-github-with-ssh/about-ssh</u>
  - Switch current repos to SSH:
    - <u>https://docs.github.com/en/get-started/getting-started-with-git/managing-remote-repo</u> <u>sitories#switching-remote-urls-from-https-to-ssh</u>

#### More resources:

- Branching Tutorial
  - <u>https://learngitbranching.js.org/</u>
- Merge Conflicts
  - <u>https://www.atlassian.com/git/tutorials/using-branches/merge-conflicts</u>
- Protecting a Branch
  - <u>https://docs.github.com/en/repositories/configuring-branches-and-merges-in-your-repository/defining-the-mergeability-of-pull-requests/about-protected-branches</u>
- Pull Requests
  - <u>https://docs.github.com/en/pull-requests/collaborating-with-pull-requests/p</u> <u>roposing-changes-to-your-work-with-pull-requests/about-pull-requests</u>